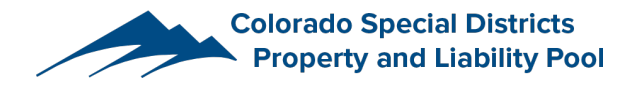

## **E-Bill Express Payment Instructions**

To make an ACH payment online, please go to **E-Bill Express** at <u>https://www.e-billexpress.com/ebpp/CSDPool/</u>. If you are a first time user, you will be asked to enter your **member or management company name**, and click "Make a payment without registration".

| LOGIN      | MAKE A PAYMENT WITHOUT REGISTRATION |                              |                |                      |  |
|------------|-------------------------------------|------------------------------|----------------|----------------------|--|
| Member or  | Management Co Na                    | me                           |                |                      |  |
| Enter n    | nember or man                       | agement company na           | ame here       |                      |  |
| Confirm Me | ember or Manageme                   | nt Co Name                   |                |                      |  |
| Repea      | t the same info                     | rmation above                |                |                      |  |
| I'm        | n not a robot                       | reCAPTCHA<br>Privacy - Terms |                |                      |  |
|            |                                     |                              | Make a payment | without registration |  |

On **Home** page, enter **your name**, **phone number** and **email**. Enter the **total payment amount** for this payment. For "**Payment Method**", click "Enter" to add a bank account.

| ome        |                 |            |                |                |  |
|------------|-----------------|------------|----------------|----------------|--|
| Your Name  | Your Phone      | Your Phone |                | Payment Amount |  |
| John Smith | 8008138870      | Mobile 🗸   | \$             | 1500.00        |  |
|            | Your Email      |            | Pavment Method | • Enter        |  |
|            | jsmith@test.com |            |                | ~              |  |
|            |                 |            | Pay            | Date           |  |
|            |                 |            | 7/             | 15/2022        |  |

Once the bank account is added, please provide **member name**, **coverage number** and **amount due** in the boxes. The coverage number can be found on the invoice and it usually starts with [year][program] i.e. 23WC for 2023 workers' comp coverage. You may also find some coverage numbers start with "POL-". You may make a payment for multiple invoices by entering all required information separated by comma(s). See an example on the next page. Click "Continue to Payment" to navigate to the final step.

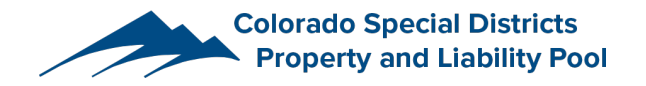

| lember Name(s), separate by commas            |  |
|-----------------------------------------------|--|
| Test Metro District, Test Sanitation District |  |
| overage Number(s), separate by commas         |  |
| POL-0001234, POL-0004567                      |  |
| nvoice Amount(s), separate by commas          |  |
| 500, 1000                                     |  |
| 1emo                                          |  |
| WC invoice, PL invoice                        |  |
|                                               |  |

Once you are on **Verify Payment** page, you can still edit the information you have previously entered. When you are ready, click "**Make Payment**". You will receive an email to confirm the payment has been made.

| PAYMENT SUMMARY |            | Payment Method                | • Ente   |
|-----------------|------------|-------------------------------|----------|
| 1 Payment       | \$1,500.00 | BANK OF AMERICA N A *****4567 |          |
|                 |            | Payme                         | ent Date |
|                 |            | 7/1                           | 5/2022   |

Once you have made your first payment, click **"Enroll with Your Current Information"** if you like to enroll. If you do not wish to enroll, click **"Log Out"**.

Please refer to our Payment Instructions for alternative payment methods.

Please contact us at <u>billing@csdpool.org</u> or 800-318-8870 ext. 3 for billing questions.